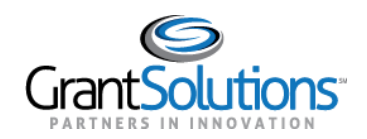

# **Quick Sheet: Creating & Connecting a Login.gov Account**

#### Audience: Grantors

#### PURPOSE:

Functionality for Grantor users to login into GrantSolutions through Login.gov is available. Grantor users can log into GrantSolutions through Login.gov using a Personal Identity Verification (PIV) ID. Additional options are available for Grantor users whose email addresses associated with a GrantSolutions account are also linked to Grant Recipient user accounts.

Key points to remember include:

- If logging into GrantSolutions through Login.gov, Grantor users must use a PIV ID.
- Grantor users should create a Login.gov account and add a PIV ID to the account prior to attempting to log in through Login.gov using a PIV ID.

### LOG IN USING PERSONAL IDENTITY VERIFICATION

Grantor users can log into GrantSolutions through Login.gov using a PIV ID. From a browser such as Mozilla Firefox or Google Chrome, navigate to <u>www.login.gov</u> and click the **Login.gov** button in the top right corner.

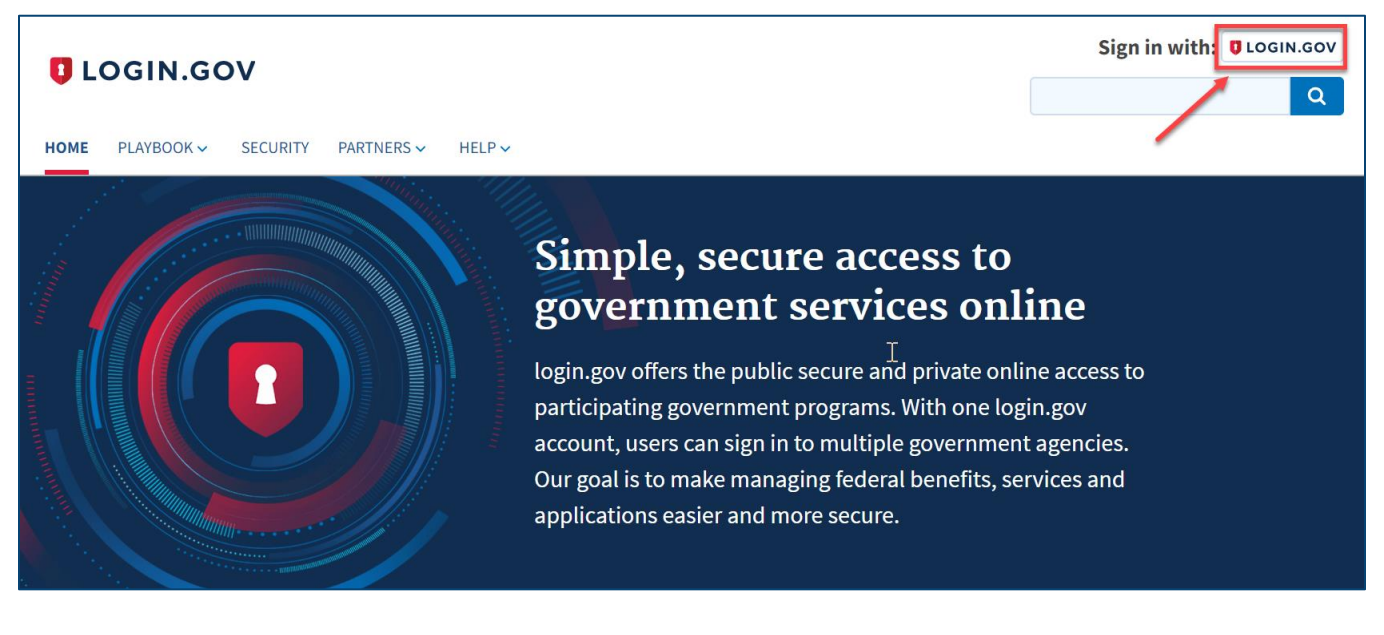

The Login.gov "Sign in" screen appears.

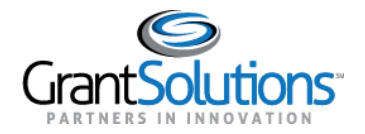

# Create a Login.gov Account

If the user does not have a Login.gov account, click the **Create an account** button at the bottom of the Login.gov "Sign in" screen to create a Login.gov account using the email address associated with a GrantSolutions account.

| v                                                                                            | LOGIN.GOV             |
|----------------------------------------------------------------------------------------------|-----------------------|
|                                                                                              |                       |
| Sign in                                                                                      |                       |
| Email address                                                                                |                       |
|                                                                                              |                       |
| Decouverd                                                                                    | Show password         |
| Password                                                                                     |                       |
|                                                                                              |                       |
|                                                                                              | Sign in               |
|                                                                                              | ante an account       |
| Cre                                                                                          | ate an account        |
| Cre<br>Sign in with your governmen                                                           | it employee ID        |
| Cre<br>Sign in with your governmen<br>Forgot your password?                                  | <u>it employee ID</u> |
| Cre<br>Sign in with your governmen<br>Forgot your password?<br>Security and Privacy Practice | <u>it employee ID</u> |

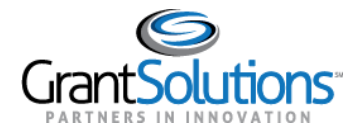

## Add or Associate a Personal Identity Verification ID

Grantor users with a Login.gov account can add a PIV ID to the account by performing the following:

- 1. Navigate to www.Login.gov and click the **Login.gov** button in the top right corner.
- 2. Log into Login.gov.
- 3. On the Login.gov "Your account" screen, click the **Add Federal Employee ID** button in the *Two-factor authentication* section of the left menu bar.

| Your Account              | Your account      | ( Unphishable |
|---------------------------|-------------------|---------------|
| Add email address         | Email preferences |               |
| Edit password             | Email addresses   | a Add empil   |
| Delete account            | Ellian autresses  | T ADD email   |
| Two-factor authentication | Language          |               |
| Add phone number          | English           | Edit          |
| Add authentication apps   |                   |               |
| Add security key          |                   |               |
| Add Federal Employee ID   | Password          |               |
| Get backup codes          | *****             | Edit          |
| Your connected accounts   |                   |               |
| History                   |                   |               |
| Forget all browsers       | Phone numbers     | + Add phone   |
| Customer support          |                   |               |
|                           |                   |               |

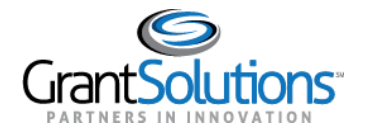

4. On the Login.gov "Add your PIV or CAC" screen, enter a nickname into the **Give it a nickname** text box, insert your PIV/CAC ID into a card reader, and click the **Add PIV/CAC card** button at the bottom.

|                        | DLOGIN.GOV                                                                                                    |
|------------------------|----------------------------------------------------------------------------------------------------|
| Add<br>Set up<br>can u | <b>1 your PIV or CAC</b><br>your PIV or CAC as a two-factor authentication method so you se it to sign in.                                                                       |
| 1                      | Give it a nickname                                                                                                    |
|                        | If you add more than one PIV/CAC, you'll know which one's which.                                                                                                    |
|                        |                                                                                                    |
| 2                      | Insert your PIV/CAC into your card reader                                                                                                    |
|                        |                                                                                                    |
| 3                      | Add your PIV/CAC                                                                                                    |
| 3                      | Add your PIV/CAC<br>You'll need to choose a certificate (the right one likely has<br>your name in it) and enter your PIN (your PIN was created<br>when you set up your PIV/CAC). |
| 3                      | Add your PIV/CAC<br>You'll need to choose a certificate (the right one likely has<br>your name in it) and enter your PIN (your PIN was created<br>when you set up your PIV/CAC). |

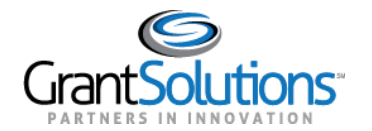

5. In the browser window, select the correct **PIV certificate** and click the **OK** button in the browser.

| Select a certit    | ïcate                           |                     |                              | ×      |  |
|--------------------|---------------------------------|---------------------|------------------------------|--------|--|
| Select a certifica | te to authenticate yourself     | to                  |                              |        |  |
| Subject            | ls                              | suer                | Serial                       |        |  |
| 1000               |                                 | 1.000               | <ol> <li>Exercise</li> </ol> |        |  |
| 10100              |                                 |                     |                              |        |  |
|                    |                                 |                     |                              |        |  |
|                    |                                 |                     |                              |        |  |
|                    |                                 |                     |                              |        |  |
| Certificate in     | formation                       |                     | OK                           | Cancel |  |
|                    |                                 |                     |                              |        |  |
|                    |                                 |                     |                              |        |  |
|                    |                                 |                     | card road or                 |        |  |
| 2                  | Insert your Piv/CA              | AC Into your o      | card reader                  |        |  |
| •                  | Add your PIV/CAC                |                     |                              |        |  |
| 3                  | You'll need to choose a         | certificate (the ri | ght one likely has           |        |  |
|                    | your name in it) and <b>ent</b> | ter your PIN (you   | r PIN was created            |        |  |
|                    | when you set up your Pr         | w/CAC).             |                              |        |  |
|                    | Add PIV/CAC ca                  | rd                  |                              |        |  |
|                    |                                 |                     |                              |        |  |

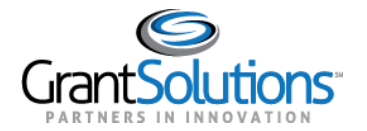

6. The Login.gov "Your account" screen reappears with the message, "PIV/CAC card linked successfully".

| ٢                         |                | Access your government<br>from your login.gov accor<br>Learn more about login.g | benefits and services<br>unt.<br><u>ov</u> |
|---------------------------|----------------|---------------------------------------------------------------------------------|--------------------------------------------|
| Your Account              | Your accou     | nt                                                                              |                                            |
| Add email address         | Email preferer | ices                                                                            |                                            |
| Edit password             | Email addr     | 292295                                                                          | + Add email                                |
| Delete account            |                | 63563                                                                           | - Add ethalt                               |
| Two-factor authentication | Language       |                                                                                 |                                            |
| Add phone number          | Dungunge       |                                                                                 | Edit                                       |
|                           | Englich        |                                                                                 |                                            |

7. Sign in with your government employee ID.